Restreindre l'accès à une ressource dans un cours Moodle

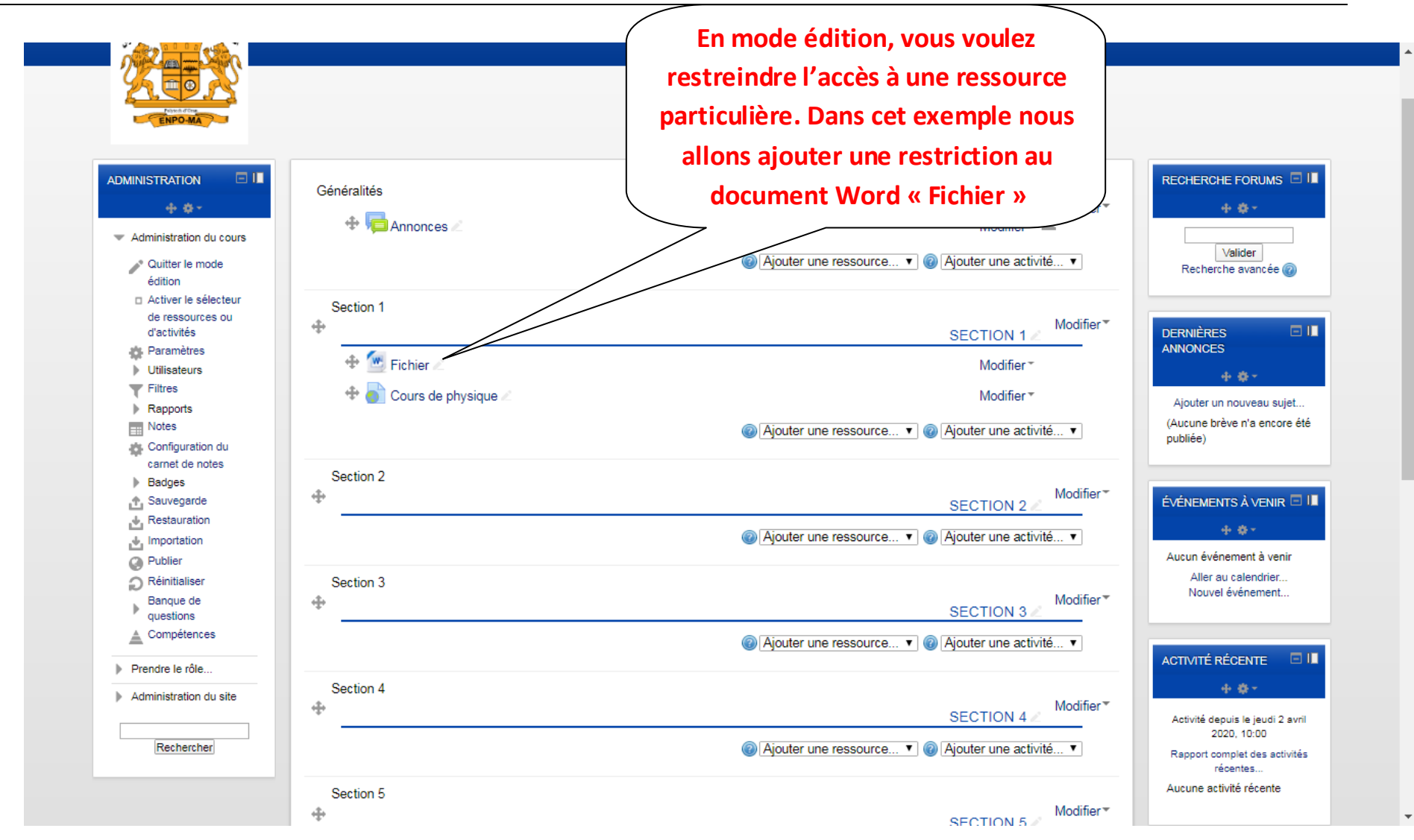

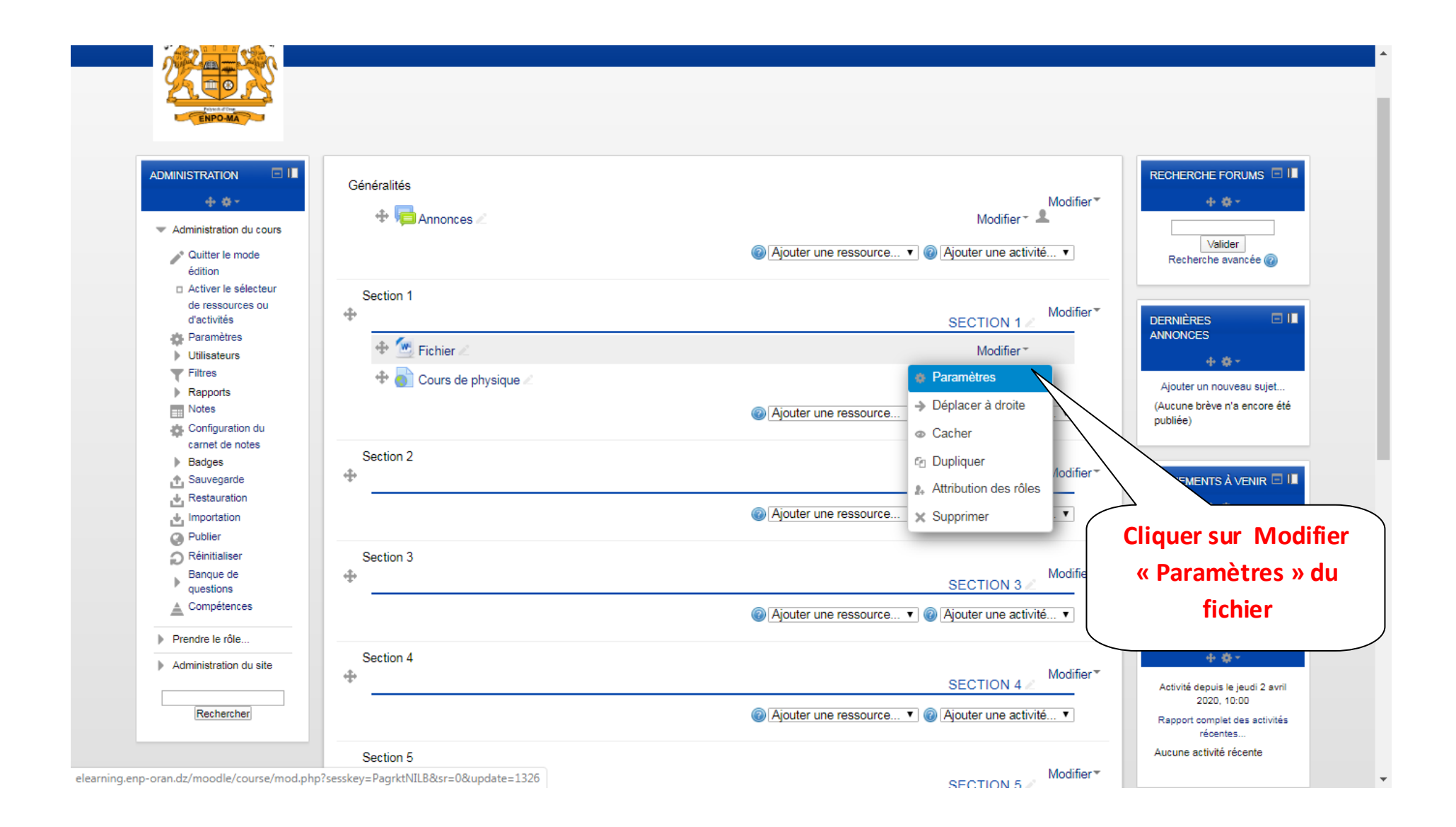

| Administration du site     Rechercher | Afficher la description<br>sur la page de cours<br>©<br>Sélectionner des<br>fichiers |                                                         |                                                            |
|---------------------------------------|--------------------------------------------------------------------------------------|---------------------------------------------------------|------------------------------------------------------------|
| AJOUTER UN BLOC                       |                                                                                      | Chemin: p                                               |                                                            |
|                                       |                                                                                      |                                                         | Taille maximale des nouveaux fichiers : Illimité           |
|                                       |                                                                                      | Fichier.docx                                            | Dans les paramètres du fichier,<br>dérouler en bas pour se |
|                                       |                                                                                      |                                                         | l'accès », ensuite cliquer sur «                           |
|                                       | <ul> <li>Restreindre l'accè</li> <li>Restrictions d'accès</li> </ul>                 | Aucun<br>Ajouter une restriction                        | Ajouter une restriction »                                  |
|                                       | Compétences                                                                          |                                                         |                                                            |
|                                       |                                                                                      | Enregistrer et revenir au cours Enregistrer et afficher | Innuler                                                    |

| <ul> <li>Administration du cours</li> <li>Prendre le rôle</li> <li>Administration du site</li> </ul> |                                                                                                    |
|----------------------------------------------------------------------------------------------------|----------------------------------------------------------------------------------------------------|
| AJOUTER UN BLOC                                                                                      | Chemin: p                                                                                                    |
| Vous avez plusieurs moyens                                                                           |                                                                                                    |
| pour ajouter des restrictions.                                                                       | Ajouter une restriction Taille maximale des nouveaux fichiers : Illimité                                                |
| Cliquer sur « Groupe» si vous                                                                        | Date Empêcher l'accès jusqu'à (ou à partir) d'une date et heure donnée.                                                 |
| voulez restreindre l'accès par                                                                       | Note Requiert l'atteinte d'une note minimale par les<br>étudiants                                                       |
| groupe                                                                                               | Groupe N'autoriser que les étudiants membres d'un<br>groupe spécifié ou de tous les groupes.                            |
|                                                                                                    | Profil utilisateur Contrôle l'accès sur la base des champs du profil<br>de l'étudiant                                   |
|                                                                                                    | F Jeu de restrictions imbriquées pour obtenir une logique complexe.                                                     |
| ► Apparence                                                                                          | Annuler                                                                                                    |
| ► Réglages coura                                                                                     | Its                                                                                                    |
| ✓ Restreindre l'ac<br>Restrictions d'accès                                                           | Aucun Ajouter une restriction                                                                                           |
| → Compétences —                                                                                      |                                                                                                    |
|                                                                                                    | Enregistrer et revenir au cours Enregistrer et afficher Annuler<br>Ce formulaire comprend des champs requis, marqués *. |

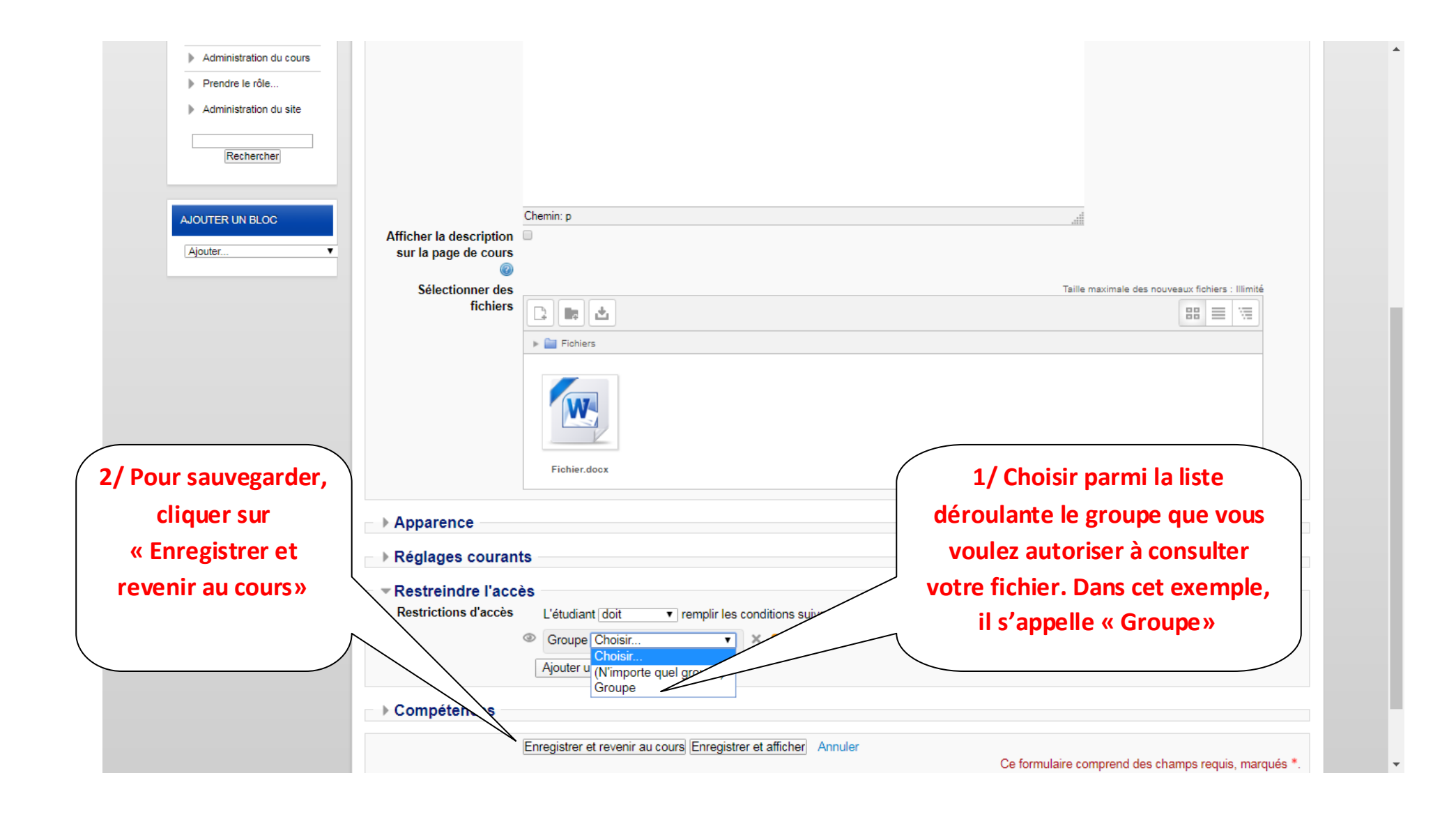

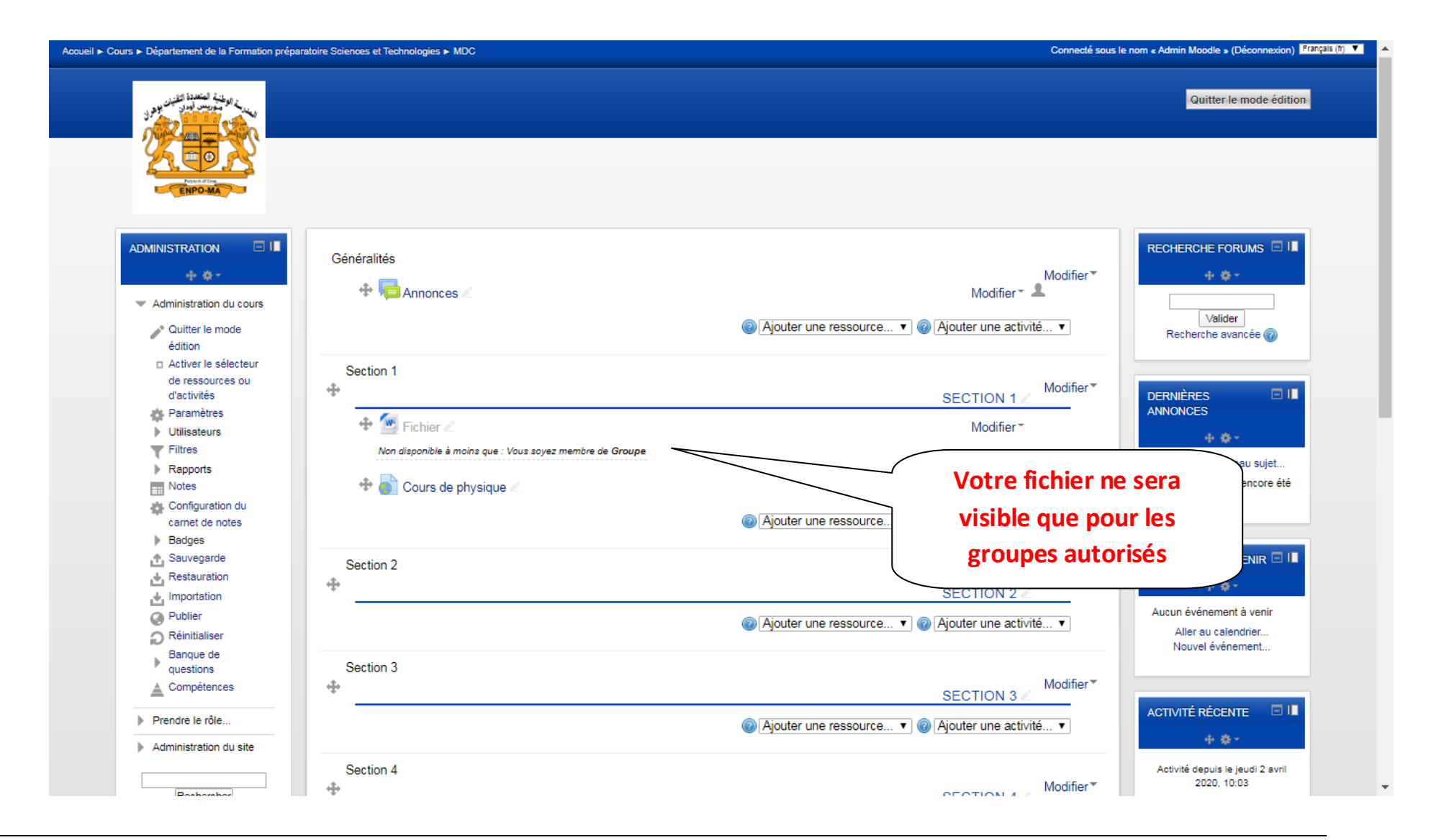